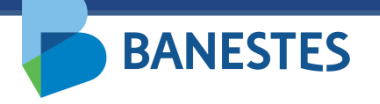

Sistema de Depósitos Judiciais Banestes Assinatura de Alvará Eletrônico

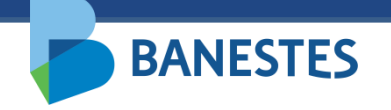

#### Assinatura de Alvará Eletrônico

A funcionalidade permitirá ao magistrado assinar eletronicamente Alvará Judicial emitido pelos servidores da vara/juízo que se encontra sob sua responsabilidade, no Sistema de Depósitos Judiciais fornecido pelo Banestes.

Após conferência dos dados do Alvará e do Pagamento, o documento poderá receber a assinatura eletrônica do magistrado.

A funcionalidade é acessada por meio do menu Alvará Judicial Eletrônico => Assinar Emitido(s)

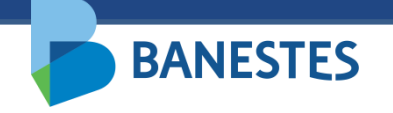

### Assinatura de Alvará Eletrônico

#### Passo 1 – Selecionar o Alvará Judicial

Nesta opção, serão listados todos os alvarás eletrônicos emitidos e disponíveis para receber a assinatura eletrônica por parte do magistrado responsável. Para assinatura de alvarás específicos, foi disponibilizados os filtros de "Conta Judicial" e "Número de Processo.".

O magistrado também poderá visualizar, editar e/ou apagar um ou mais alvarás judiciais listados.

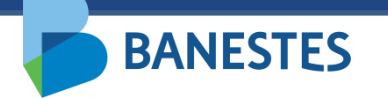

# Passo 1 – Selecionar o Alvará Judicial

| BANESTES              |                                          |                                        | Depósito Judicial Banestes |                                                                        |          |                    |      |
|-----------------------|------------------------------------------|----------------------------------------|----------------------------|------------------------------------------------------------------------|----------|--------------------|------|
|                       |                                          |                                        | 29/09/2021 13:07:12        | VILA VELHA - 2ª VARA CÍVEL                                             | ✔ Ok     | (Sair              |      |
| onta Judicial         | Alvará Judicial Eletrôr                  | nico Histórico                         |                            |                                                                        |          |                    |      |
| Início 🕨 <u>Assir</u> | ar Alvará Judicial Eletrônic             | <u>o</u>                               |                            |                                                                        |          |                    |      |
| ASSINAR AL            | VARÁ JUDICIAL ELETRÔ                     | NICO                                   |                            |                                                                        |          | FI                 | LTRO |
|                       |                                          | Conta Judici<br>Número do Proces       | so                         |                                                                        |          |                    |      |
|                       | Processo A                               | Conto Indiaiol -                       | Alverá A                   | Q Consultar                                                            | Alverá A | 40 <sup>2</sup> 02 |      |
| 00                    | 05222-30.2009.8.08.0035<br>Justiça Comum | 9669192<br>TRIBUNAL DE<br>JUSTICA- 271 | Nº 19.00078-5<br>Saque     | [Beneficiário] AUTOR/REQUERENTE<br>[Valor] R\$ 1.000,00 ( + Correção ) |          | tydes              | J    |
|                       |                                          | (                                      | Selecionar Alvar           | á(s) <b>〉</b>                                                          |          |                    |      |

## Passo 1 – Visualizar o Alvará Judicial

|                                                                                | Depósito Judicial Banestes                                  |                                                                              |                                      | \$           |      |
|--------------------------------------------------------------------------------|-------------------------------------------------------------|------------------------------------------------------------------------------|--------------------------------------|--------------|------|
| <b>BANESTES</b>                                                                | BANESTES 29/09/2021 13:07:12 VILA VELHA- 2ª VARA CÍVEL VILA |                                                                              |                                      |              | air) |
| Conta Judicial Alvará Judicial Eletrônico Histórico                            |                                                             |                                                                              |                                      |              |      |
| I <u>nício</u> 🕨 <u>Assinar Alvará Judicial Eletrônico</u>                     |                                                             |                                                                              |                                      |              |      |
| ASSINAR ALVARÁ JUDICIAL ELETRÔNICO                                             |                                                             |                                                                              |                                      | FILTRO       |      |
| Conta Juc                                                                      | icial                                                       |                                                                              |                                      |              |      |
| Número do Pro                                                                  | :esso                                                       |                                                                              |                                      |              |      |
|                                                                                |                                                             | Q Consultar                                                                  |                                      |              |      |
| Processo 🗢 🛛 Conta Judicial 👻                                                  | Alvará ᅌ                                                    | Dados do                                                                     | Alvará 🗘                             | Ações        |      |
| 0005222-30.2009.8.08.0035 9669192<br>Justiça Comum TRIBUNAL DE<br>JUSTICA- 271 | Nº 19.00078-5<br>Saque                                      | [Beneficiário] AUTOR/REQUERENTE<br>[Valor] R\$ 1.000,00 ( + Clique aqui para | visualizar esse Alvará Judicial Elet | rônico 👁 🕜 💼 |      |
|                                                                                | Selecionar Alva                                             | rá(s) 🕨 🔟 Apagar Selecionado(s)                                              |                                      |              |      |

## Passo 1 – Visualizar o Alvará Judicial

| BANESTES                                    | _                                  |                           | I CTION UCDU ANNY DE ALMEIDA BASTO DOS SANTO | B (S |
|---------------------------------------------|------------------------------------|---------------------------|----------------------------------------------|------|
|                                             | Alvará Judicial Eletrônio          | co                        | 2ª VARA CÍVEL V Ok                           |      |
| Conta Judicial Alvará Judicial Eletrôni     | Agencia                            | TRIBUNAL DE JUSTICA - 271 | A                                            |      |
|                                             | Dados do Alvará Judicial Eletrônic | 0                         |                                              |      |
| Início + Assinar Alvará Judicial Eletrônico | Número do Alvará                   | 19.00078-5                |                                              |      |
| ASSINAR ALVARÁ JUDICIAL ELETRÔN             | Data de Emissão                    | 29/09/2021                | FI                                           |      |
| ASSIMAL ALVALA SOUCHE ELETION               | Emitido por                        |                           |                                              |      |
|                                             | Tipo                               | Saque                     |                                              |      |
|                                             | Validade                           | 29/03/2022                |                                              |      |
|                                             | Aplicar correção no pagamento ?    | Sim                       |                                              |      |
|                                             | Dados do Beneficiário              |                           | _                                            |      |
| Processo 🗢                                  | Nome do Beneficiário               | AUTOR/REQUERENTE          | Ações                                        |      |
| 0005222-30.2009.8.08.0035                   | Documento do Beneficiário          | [RG] 1234567              |                                              |      |
| Justiça Comum                               | Valor do Alvará                    | R\$ 1.000,00              | • 7                                          | J    |
|                                             | Fect                               | nar Visualização          |                                              |      |
|                                             |                                    |                           | *                                            |      |
|                                             |                                    |                           |                                              |      |

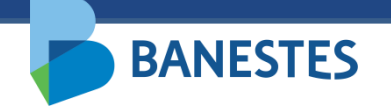

### Assinatura de Alvará Eletrônico

#### Passo 2 – Assinar e Enviar o Alvará Judicial

O sistema exibirá nesta tela os alvarás selecionados para assinatura eletrônica e permite ao magistrado assinar e enviar o(s) alvará(s) ao Banestes, bem como visualizar, remover da listagem para assinatura eletrônica e/ou apagar o(s) alvará(s).

Após clicar em "Assinar e Enviar Alvará(s)", o sistema irá solicitar a senha do token do magistrado, o qual deve estar inserido na máquina do usuário.

Após concluída a assinatura, o sistema irá gerar o comprovante do Alvará Judicial Eletrônico, o qual pode ser impresso ou salvo em pdf.

Após a assinatura do magistrado, o alvará eletrônico ficará disponível no menu "Alvará Judicial Eletrônico => Situação" para acompanhamento.

## Passo 2 – Assinar e Enviar o Alvará Judicial

| DANECTEC                                                                                                    | Depósito Judicial Banestes                                                                                                    |
|----------------------------------------------------------------------------------------------------|----------------------------------------------------------------------------------------------------|
| DANESIES                                                                                                    | 29/09/2021 13:16:50 VILA VELHA- 2ª VARA CÍVEL V                                                                                                    |
| nta Judicial Alvará Judicial Eletrônico Histórico                                                                                                    |                                                                                                    |
| Início 🕨 Assinar Alvará Judicial Eletrônico 🕨 <u>Assinar</u>                                                                                                    |                                                                                                    |
| ASSINAR ALVARÁ JUDICIAL ELETRÔNICO                                                                                                    | ASSI                                                                                                    |
| Processo 🗢 Conta Judicial 🗘 Alvará 👻                                                                                                    | Dados do Alvará 💠 Ações                                                                                                    |
| 0005222-30.2009.8.08.0035 9669192 Nº 19.00078-5 [Beneficiário]<br>Justiça Comum TRIBUNAL DE Saque [Valor] R\$ 1.0<br>JUSTICA- 271                                                                                                    | ] AUTOR/REQUERENTE 🛛 🐨 🗕 前<br>)000,00 ( + Correção )                                                                                                    |
| O <u>Alvará Judicial Eletrônico do tipo "Saque"</u> na situação "Po<br>magistrado na opção "Alvará Judicial Eletrônico > Situaç<br>O <u>Alvará Judicial Eletrônico do tipo "Transferência"</u> uma ve<br>A situação do cumprimento do alvará poderá ser acom<br>Situação". | endente de Liberação" pode ser cancelado pelo servidor ou pelo<br>ção".<br>z assinado pelo magistrado não poderá ser cancelado.<br>apanhada pela funcionalidade "Alvará Judicial Eletrônico > |
|                                                                                                    |                                                                                                    |

### Passo 2 – Assinar e Enviar o Alvará Judicial

|                                         |                                                                                                    |                                                                                                    | Depósito Judicia                         | al Banestes            |
|-----------------------------------------|----------------------------------------------------------------------------------------------------|----------------------------------------------------------------------------------------------------|------------------------------------------|------------------------|
| BANESTES                                |                                                                                                    | 29/09/2021 15:22:36                                                                                                    | VILA VELHA - 2ª VARA CÍVEL               | <ul> <li>Ok</li> </ul> |
| Conta Judicial Alvará Judicial Ele      | trônico Histórico                                                                                                    |                                                                                                    |                                          |                        |
| Início ► Assinar Alvará Judicial Eletrô | nico ► Assinar ► Comprovante                                                                                                  |                                                                                                    |                                          |                        |
|                                         |                                                                                                    |                                                                                                    |                                          |                        |
| ASSINAR ALVARA JUDICIAL ELE             | TRONICO                                                                                                    |                                                                                                    |                                          | COMPROVANTE            |
|                                         |                                                                                                    | Depósito Judicial Banestes                                                                                                    |                                          |                        |
|                                         |                                                                                                    | Alvará Judicial Eletrônico                                                                                                    |                                          |                        |
| 2                                       | )ados do Processo                                                                                                    |                                                                                                    |                                          |                        |
| N<br>C<br>C                             | lúmero do Processo<br>:omarca<br>)rgão da Justiça<br>latureza da Acão                                                         | 0005222-30.2009.8.08.0035<br>VILA VELHA<br>VILA VELHA - 2ª VARA CÍVEL<br>Civel                                                                              |                                          |                        |
| 5                                       | Jados da Conta Judicial                                                                                                    |                                                                                                    |                                          |                        |
| N                                       | lúmero da Conta Judicial<br>gência                                                                                            | 9669192<br>TRIBUNAL DE JUSTICA - 271                                                                                                    |                                          |                        |
| <u> </u>                                | )ados do Alvará Judicial Eletr                                                                                                | ônico                                                                                                    |                                          |                        |
| N<br>C<br>A<br>T<br>V<br>V              | lúmero do Alvará<br>Jata da Assinatura<br>ssinado Eletronicamente por<br>īpo<br>falidade<br>Jolicar correcto no nanamento 2   | 19.00078-5<br>29/09/2021<br>Saque<br>29/03/2022<br>Sim                                                                                                    |                                          |                        |
| Ē                                       | Jados do Beneficiário                                                                                                    |                                                                                                    |                                          |                        |
|                                         | lome do Beneficiário<br>locumento do Beneficiário<br>/alor do Alvará                                                          | AUTOR/REQUERENTE<br>[ RG ] 1234567<br>R\$ 1.000,00                                                                                                    |                                          |                        |
|                                         | Após realizar a assinatura e e<br>beneficiário em qualquer unidi<br>A situação do cumprimento<br>menu "Alvará Judicial Eletrí | nvio do Alvará Judicial Eletrônico o pagamento poderá :<br>ade da Rede de Agências BANESTES.<br>do alvará poderá ser acompanhada pela na funcion<br>ônico". | ser efetuado ao<br>alidade "Situação" no |                        |
|                                         |                                                                                                    | Disualizar / Imprimir Comprovante                                                                                                    |                                          |                        |
| L                                       |                                                                                                    | # Retornar ao Início                                                                                                    |                                          |                        |

#### Passo 2 – Comprovante de Alvará Eletrônico Assinado

**BANESTES** 

| $\square$                       | Deposito Judicial Banestes                                                |     |
|---------------------------------|---------------------------------------------------------------------------|-----|
|                                 | Alvará Judicial Eletrônico                                                |     |
| ados do Processo                |                                                                           |     |
| Número do Processo              | 00052223020098080035                                                      |     |
| Comarca                         | VILA VELHA                                                                |     |
| Órgão da Justiça                | 2ª VARA CÍVEL                                                             |     |
| Natureza da Ação                | Cível                                                                     |     |
| ados da Conta Judicial          |                                                                           |     |
| Número da Conta Judicial        | 9669192                                                                   |     |
| Agência                         | 271 - TRIBUNAL DE JUSTICA                                                 |     |
| ados do Alvará Judicial Eletrôr | nico                                                                      |     |
| Número do Alvará                | 19.00078-5                                                                |     |
| Data da Assinatura              | 29/09/2021                                                                |     |
| Assinado Eletronicamente        |                                                                           |     |
| Тіро                            | Saque                                                                     |     |
| Validade                        | 29/03/2022                                                                |     |
| Pagamento com Correção?         | Sim                                                                       |     |
| ados do Beneficiário            |                                                                           |     |
| Nome do Beneficiário            | AUTOR/REQUERENTE                                                          |     |
| Documento do Beneficiário       | [ RG ] 1234567                                                            |     |
| Valor do Alvará                 | R\$ 1.000,00                                                              |     |
|                                 |                                                                           |     |
|                                 |                                                                           |     |
| Documento assinado eletronic    | camente. O pagamento poderá ser efetuado ao beneficiário em qualquer unid | ade |

Quarta-feira, 29/09/2021 15:22:36

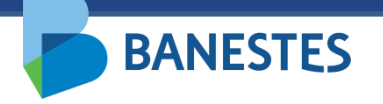

### Situação do Alvará Eletrônico Assinado

| Depósito Judicial Banestes    |                                                                                                |                                                                                                    |
|-------------------------------|------------------------------------------------------------------------------------------------|----------------------------------------------------------------------------------------------------|
| 29/09/2021 15:42:01 VILA VELI | VILA VELHA - 2ª VARA CÍVEL 🗸                                                                   |                                                                                                    |
|                               |                                                                                                |                                                                                                    |
|                               |                                                                                                |                                                                                                    |
|                               |                                                                                                | FILTRO                                                                                                    |
| Q Consultar                   |                                                                                                |                                                                                                    |
| Dados do Alvará 🗢             | Situação 🗢                                                                                     | Ações                                                                                                    |
| OUTOR/REQUERENTE              | Alvará Pendente de<br>Liberação                                                                | 🖉 🗙                                                                                                    |
|                               | Depó<br>29/09/2021 15:42:01 VILAVEL<br>VILAVEL<br>Dados do Alvará ≎<br>UTOR/REQUERENTE<br>0,00 | Depósito Judicial Bane<br>29/09/2021 15:42:01 VILA VELHA- 2ª VARA CÍVEL ▼<br>29/09/2021 15:42:01 VILA VELHA- 2ª VARA CÍVEL ▼<br>Consultar<br>Dados do Alvará ◆ Situação ◆ Situação ◆ |

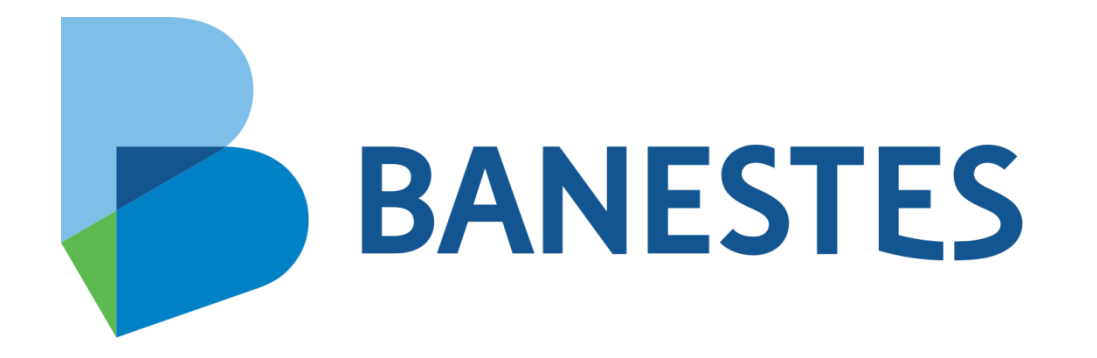